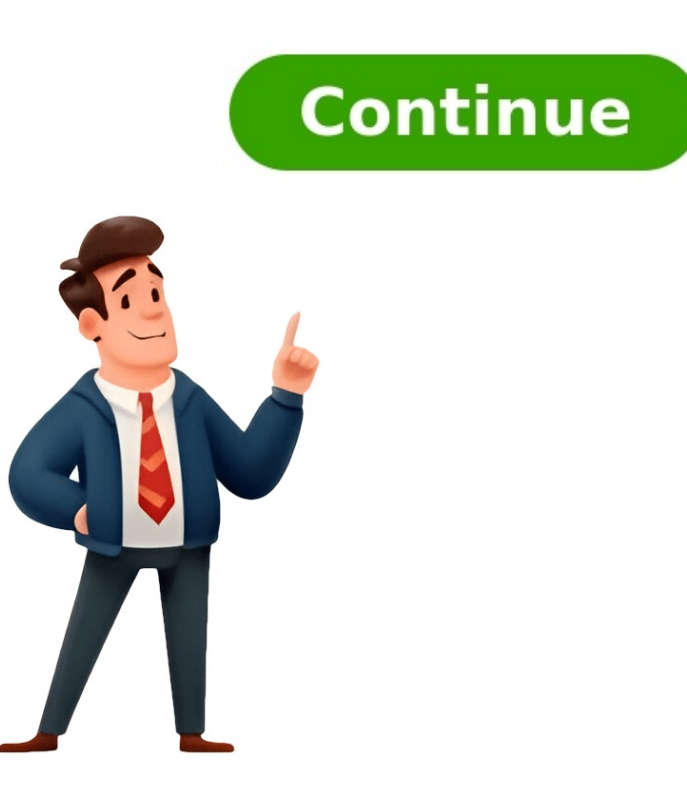

## Modulo disdetta dazn pdf

La disdetta Dazn può essere comunicata, con un preavviso di 30 giorni, direttamente online attraverso "Il mio account" oppure tramite il numero di alcuna penale. Disdire DAZN gratis entro 14 giorni Se non hai potuto usufruire del mese di prova gratuita, potrai certamente esercitare il diritto di ripensamento, annullando il contratto sottoscritto con DAZN e chiedendo il rimborso dell'importo già corrisposto. Puoi esercitare il diritto di recesso entro 14 giorni dalla data in cui è stato sottoscritto il contratto di abbonamento, senza fornire alcuna motivazione alla società. La scadenza si riterrà rispettata in caso di invio della comunicazione di ripensamento prima della scadenza del periodo in cui poter esercitare tale diritto. Puoi recedere dal contratto attraverso la APP o il sito ufficiale. In alternativa puoi inviare una comunicazione formale di disdetta in cui espliciti chiaramente l'intenzione di recedere dal contratto. simile che trovi nella scheda dedicata al modulo disdetta DAZN. La comunicazione può essere inviata tramite raccomandata a.r. all'indirizzo e-mail help@DAZN.com. Se deciderai di disdire DAZN entro i 14 giorni non solo non dovrai pagare alcunché, ma se per caso hai già subito un addebito riceverai anche il rimborso da parte di DAZN, entro al massimo 14 giorni dalla data in cui la società ha ricevuto la tua comunicazione. A meno che tu non abbia fornito indicazioni differenti, il rimborso avverrà sullo stesso metodo di pagamento utilizzato per il pagamento originario. Attenzione: non hai diritto al recesso se hai richiesto espressamente a DAZN l'attivazione immediata della visione, dunque prima del termine di 14 giorni previsto per il recesso. In pratica - spiega Dazn - il diritto di recesso dal contratto viene meno nel momento in cui tu inizi il download o streaming dei contenuti digitali. Disdetta DAZN durante il mese di prova Vediamo ora come effettuare la disdetta dell'abbonamento DAZN durante il periodo di prova gratuito. Devi sapere, infatti, che la pay tv ti offre la possibilità di usufruire del servizio per un periodo ti verranno specificate durante lo svolgimento della procedura di sottoscrizione. Solitamente la prova gratuita dura un mese, durante questo periodo puoi usufruire del servizio senza pagare alcun corrispettivo. Per godere del mese gratuito dovrai creare un account attraverso la compilazione di un apposito form. Se compili il form il 1 Marzo 2024 sullo stesso ti viene immediatamente indicato che dal 01/04/2024 ti verrà addebitato attraverso metodo di pagamento scelto l'importo mensile di abbonamento (addebito su credito, conto corrente o Paypal). Per visualizzare in ogni momento la data di scadenza del periodo di prova e il costo mensile dell'abbonamento puoi visitare il sito ufficiale di DAZN, cliccando sulla pagina "Il mio Account" e inserendo i parametri scelti in sede di registrazione. Sempre sulla stessa pagina troverai la voce "Disdici Abbonamento". Ti basterà cliccarci sopra per interrompere il contratto di abbonamento, senza dover pagare costi o penali di alcun tipo. DAZN ti confermerà l'avvenuta disdetta tramite email: il messaggio verrà inoltrato alla casella di posta elettronica che tu stesso hai indicato durante la creazione del tuo account. Quando disdire l'abbonamento DAZN in corso Se paghi mensilmente l'abbonamento a Dazn, sappi che puoi comunicare la disdetta in qualsiasi momento con un preavviso di 30 giorni, qualunque sia la motivazione: non sei soddisfatto del servizio, non puoi più permetterti di spendere quella cifra al mese, ecc. Così se comunichi la tua disdetta il 15/03/2024, potrai continuare a vedere DAZN per i successivi 30 giorni, dunque fino al 14/04/2024. Di contro, però, la società ti permette di usufruire del servizio fino alla scadenza, dunque per tutto il mese, fino al rinnovo successivo. Se l'addebito del canone è previsto il 20 di ogni mese, il 20/04/2024 pagherai l'abbonamento per l'ultima volta, ma dall'importo saranno decurtati i giorni relativi al preavviso (in pratica pagherai per 25 giorni anziché 30). In caso di ripensamento, puoi annullare la disdetta prima della fine del periodo di fatturazione. In questo modo il tuo abbonamento riprenderà regolarmente e i pagamenti mensili continueranno alla solita data di fatturazione. Ma vediamo adesso con quali modalità è possibile comunicare la disdetta Dazn. DISDETTA DAZN TRAMITE BROWSER Dalla home page fai clic su "ACCEDI" e inserisci le tue credenziali. Quindi Seleziona "Il mio Account" dal menu e poi scegli "Abbonamento" e seleziona "Disdici l'abbonamento" e seleziona "Disdici l'abbonamento" Dalla finestra pop-up che appare fai clic sul bottone "chatta con noi" e digita "voglio disdire" nella finestrella oppure chiama Dazn al numero verde indicato. Riceverai un'email che ti confermerà la disdetta. Da questo momento potrai continuare a goderti tutto lo sport su DAZN fino alla scadenza del mese di abbonamento. In questo caso basta compilare il modulo disdetta DAZN ed inviarlo con le seguenti modalità: tramite raccomandata a.r. all'indirizzo DAZN Limited, Piazza San Babila n. 3, 20122 Milano (MI); tramite e-mail all'indirizzo help@DAZN.com; tramite posta elettronica certificata (PEC) all'indirizzo daznlimited@legalmail.it. Cosa accade dopo la comunicazione di disdetta Al termine della procedura riceverai un messaggio di conferma da parte di DAZN, sulla casella di posta elettronica che hai inserito al momento della registrazione al portale. Attenzione: la società non rimborsa i canoni di abbonamento già pagati, dunque nel caso in cui comunicassi la disdetta DAZN due giorni dopo il rinnovo automatico, non sarebbe comunque possibile ricevere il rimborso, neppure parziale, dell'importo già addebitato. Per aiutarti a capire meglio ti facciamo un esempio: Luca si registra a DAZN il 13 Febbraio 2024 e attiva il mese di prova gratuito. Il 14 Marzo Luca registra a DAZN il 13 Febbraio 2024 e attiva il mese di prova gratuito. Cosa può fare Luca per avere indietro i suoi soldi? Nulla. Però ha la possibilità di vedere i contenuti DAZN fino al 12 Aprile 2024, giorno in cui l'abbonamento arriva a scadenza, dunque il servizio non sarà più fruibile. Chiaramente visto che si tratta di un servizio di video streaming online, non ci sono apparecchiature, decoder o smart card da restituire come invece accade, ad esempio, con la disdetta Sky. Sospendere l'abbonamento DAZN: ecco come si fa Se non volessi disdire il contratto di abbonamento con DAZN ma al tempo stesso fossi sicuro di non poterne usufruire per i prossimi mesi, cosa potresti fare? La risposta è questa: puoi sospendere l'abbonamento Dazn per un periodo limitato. In pratica il tuo account resta attivo, ma per un periodo di tempo non verrà più addebitato il corrispettivo per la fruizione del servizio. Di conseguenza anche i contenuti DAZN saranno oscurati. Al termine del periodo di sospensione, la cui data è specificata nella pagina "Il mio Account", l'abbonamento sarà riattivato automaticamente. Non riesco a disdire Dazn: ecco cosa fare Nel caso in cui riscontrassi dei problemi durante la procedura di disdetta (l'abbonamento non viene chiusi e continui a subire addebiti sulla carta di credito), potresti segnalarli al Servizio Clienti DAZN ed ottenere prontamente una risposta. L'indirizzo e-mail di contatto è help@dazn.com. Inoltre alla pagina www.dazn.com/it-IT/help hai la possibilità di parlare direttamente con l'assistente virtuale ("Serve ajuto?"). Se la risposta non arriva o il suo contenuto non ti soddisfa, formalizza prontamente un reclamo Dazn. Pubblicato il 14/03/2024 7 Commenti Crea una disdetta DAZN utilizzando i nostri modelli PDF in modo rapido e semplice in pochi minuti senza registrazione!Al modello di disdettaDisdire l'abbonamento DAZN - Ecco come fareDAZN vi offre una vasta gamma di sport in streaming con molti grandi highlight. Tuttavia, se desiderate terminare o mettere in pausa il vostro abbonamento, dovreste sapere come procedere. Sebbene DAZN abbia inizialmente convinto con una vasta offerta, prezzi attraenti e nessun periodo minimo di contratto, il costo di un account è progressivamente aumentato. A seconda del modello di abbonamento scelto, può essere necessario un impegno fino a un anno.Per disdire il vostro abbonamento DAZN, avete diverse opzioni. Ecco una rapida guida e alcune informazioni importanti:ATTENZIONE: Potete sottoscrivere DAZN direttamente o tramite Swisscom. La disdetta può variare a seconda dell'abbonamento.Disdetta per abbonati tramite Swisscom. Contattate il servizio clienti di Swisscom per maggiori informazioni.Disdire l'abbonamento DAZN per iscrittoUtilizzate il modello gratuito per redigere una lettera di disdetta. Includete:Il vostro nome completoIl vostro indirizzo emailIl vostro indirizzoLa data di disdetta desiderataIn alternativa, potete anche stampare la disdetta e portarla voi stessi alla posta. Inviate la lettera tramite raccomandata a: DAZN Limited Hanover House Plane Tree Crescent TW137BZ Feltham United KingdomDisdire l'abbonamento DAZN online Accedete al sito web di DAZN, quindi selezionate: "Il mio account" e cliccate su "Termina l'iscrizione". Confermate la disdetta cliccando nuovamente su "Termina l'iscrizione". vostro abbonamento DAZNOltre alla via postale, potete anche disdire il vostro abbonamento direttamente online, tramite console di gioco, iTunes e altre app. Il vostro abbonamento direttamente online, tramite console di gioco, iTunes e altre app. disdetta, potete mettere in pausa il vostro abbonamento fino a quattro mesi. Esperienze degli utenti: impossibile disdetta su jetzt-kuendigen.ch sono modelli PDF pronti all'uso! Non hai bisogno di un programma Office - ma dovresti avere un lettore PDF gratuito per poter aprire il file.1. Inserisci i tuoi dati appaiono solo sul file attuale. Le voci non vengono salvate. 2. Stampa il modulo PDF compilato e firmalo con il tuo nome sotto "Cordiali saluti". Affrancare una busta e inviare la stampa all'indirizzo indicato sulla disdetta. Fatto! Questo modulo PDF dovrebbe funzionare con tutti i browser comuni. Potrebbe esserci un problema di visualizzato correttamente, ricaricare la pagina potrebbe aiutare. Se ciò non dovesse bastare, è possibile aprire il modulo PDF qui.Devi solo attendere la conferma di disdetta e il tuo abbonamento DAZN sarà disdetto. L'abbonamento sarà valido fino alla data di fine confermata.Nota importante:Queste informazioni non costituiscono una consulenza legale ma sono indicazioni generali per le quali non possiamo assumerci alcuna responsabilità per a loro completezza e correttezza. Per questioni legali specifiche e per una consulenza legale, si prega di consultare un avvocato. Questo articolo è stato utile? Allora raccomandateci! Modelli e fac-simile di lettere, oltre a guide dettagliate e suggerimenti utili per affrontare qualsiasi tipo di problematica con DAZN. In particolare in questa sezione potrai trovare: Moduli per la gestione dell'abbonamento DAZN Tra i documenti disponibili, troverai ad esempio il documento per modificare le opzioni del tuo abbonamento. Moduli per la disdetta e il recesso dal contratto DAZN Tra i documenti disponibili il modulo per esercitare il diritto di recesso entro i primi 14 giorni dall'attivazione dell'abbonamento o il modulo per comunicare la disdetta del contratto. Moduli per reclami contro DAZN In caso di malfunzionamenti del servizio, potrai scaricare il modulo di reclamo nei confronti di Dazn e chiedere il ripristino immediato del servizio, il rimborso del canone versato, ecc. Oltre ai moduli, in questa sezione potrai trovare informazioni utili sui tempi e sulle modalità per interrompere il contratto in modo corretto e senza incorrere in ulteriori costi, sui passaggi per apportare modifiche al tuo piano e su ogni altro aspetto della gestione del tuo abbonamento DAZN. Segnaliamo che sul nostro portale trovi anche lettere e fac simile per la gestione dell'abbonamento Sky oltre ad una sezione specificatamente dedicata alla modulistica per la disdetta Dazn, entrambi in formato "word", con cui il cliente può recedere dal proprio abbonamento al servizio. Fac simile disdetta Dazn entro 14 giorni Il primo modello va utilizzato nel caso in cui, dopo aver sottoscritto l'abbonamento online (o con altro sistema di "ven... Il servizio di assistenza Dazn risponde ai clienti dal lunedì alla domenica al numero di telefono +39 02 8295 8308, all'indirizzo e-mail help@dazn.com e perfino ad un numero di WhatsApp dedicato (+39 344 070 3392). Si può contattare l'Assistenza Dazn in caso di problemi di visione, di difficoltà di acceso al proprio account, di modifica del sistema di pagamento La disdetta Dazn può essere comunicata, con un preavviso di 30 giorni, direttamente online attraverso "Il mio account" oppure tramite il numero di telefono +39 02 8295 8308. Ai fini del recesso non è dovuto il pagamento di alcuna penale. Se l'utente non paga il canone previsto per l'abbonamento, Dazn provvede a sospendere l'accesso al servizio impedendo di fatto al cliente di guardare gli eventi sportivi in streaming offerti dalla pay tv. Se il cliente di guardare gli eventi sportivi in streaming offerti dalla pay tv. Se il cliente di guardare gli eventi sportivi in streaming offerti dalla pay tv. Se il cliente ritiene di aver regolarmente corrisposto il canone, può formalizzare un reclam... In questa scheda spieghiamo la procedura da adottare nel caso in cui, per problemi di accesso o di visione dei match e dei contenuti in streaming, l'abbonato internati in streaming, l'abbonato internation reclamo alla pay tv per disservizi di carattere tecnico o amministrativo. Il modulo reclamo Dazn. Come riso... Sospendere l'abbonamento Dazn, ossia mettere in pausa l'abbonamento per riattivarlo alla data che si vuole senza costi aggiunti, può essere molto utile quando, in un periodo come quello estivo ad esempio, i campionati di calcio sono in vacanza. Ecco come procedere. In questo breve post ti diremo come disdire l'offerta Dazn Sky, il canale satellitare lanciato da Dazn attraverso la piattaforma Sky e che consente di vedere 3 partite a giornata di Serie A, 2 partite di serie B e una selezione di altri eventi sportivi. Avete attivato il servizio DAZN, magari usufruendo di una prova gratuita di 30 giorni. Il servizio ma una delle tanteci su guesta pagina probabilmente vorreste disattivare il servizio ma una delle tante possibilità potrebbe essere, ad esempio, disattivare semplicemente il rinnovo automatico dell'abbonamento DAZN. Bene, in guesta guida cercheremo di fare chiarezza su guelle che sono tutte le modalità di disdetta della piattaforma DAZN e sulle procedure da portare avanti gualora vogliate disdire il servizio offerto da guesta società. Come anticipato nella quida spiegheremo come disdire DAZN ma partiremo da qualcosa di più semplice e forse utile ai più: come disdire il rinnovo automatico del servizio. Nella quida di Disdici.com inoltre spiegheremo che vi sono diverse procedure di disdetta in base a quello che è il mezzo che utilizzerete per la disdetta stessa. In questa pagina infatti vi spiegheremo quali sono i passi per la disdetta dell'abbonamento su diversi dispositivi come computer, smartphone o tablet. Negli ultimi due casi inoltre faremo una differenziazione tra la disdetta DAZN tramite Google Play (nel caso in cui abbiate attivato il servizio tramite iPhone o iPad).Nell'ultima parte della guida ci concentreremo sulla disdetta del servizio DAZN per i clienti che hanno attivato l'abbonamento con offerte Sky o Mediaset Premium. Vi spiegheremo quindi quale sarà in questo caso la procedura da mettere in atto per disattivare il servizio. Se leggendo i primi paragrafi avete pensato di essere atterrati sulla pagina giusta, vi preghiamo di porre la massima attenzione ai prossimi paragrafi. In questo modo vi assicurerete di disattivare nel minor tempo possibile il vostro abbonamento a DAZN. Per facilitare la lettura di questa guida abbiamo creato per voi un indice che troverete subito dopo questo paragrafo. L'indice facilitare la lettura di questa guida abbiamo creato per voi un indice che troverete subito dopo questo paragrafo. L'indice facilitare la lettura di questa guida abbiamo creato per voi un indice che troverete subito dopo questo paragrafo. L'indice facilitare la lettura di questa guida abbiamo creato per voi un indice che troverete subito dopo questo paragrafo. L'indice facilitare la lettura di questa guida abbiamo creato per voi un indice che troverete subito dopo questo paragrafo. L'indice facilitare la lettura di questa guida abbiamo creato per voi un indice che troverete subito dopo questo paragrafo. L'indice facilitare la lettura di questa guida abbiamo creato per voi un indice che troverete subito dopo questo paragrafo. L'indice facilitare la lettura di questa guida abbiamo creato per voi un indice che troverete subito dopo questo paragrafo. L'indice facilitare la lettura di questa guida abbiamo creato per voi un indice che troverete subito dopo questo paragrafo. L'indice facilitare la lettura di questa guida abbiamo creato per voi un indice che troverete subito dopo questo per voi un indice che troverete subito dopo questo per voi un indice che troverete subito dopo questo per voi un indice che troverete subito dopo per la disdetta dei servizi DAZN, facendovi trovare più velocemente quello che cercate. Grazie per aver scelto Disdici.com e buona lettura. Indice Disdetta DAZN da PC, disdire l'abbonamento DAZN da PC, disdire l'abbonamento del rinnovo automatico dell'abbonamento. Come disattivare il rinnovo automatico. Inseriamo di seguito un'immagine con a schermata che vi troverete davanti Tempistiche della disdetta del servizio DAZN Dopo essere entrati nella schermata che vi proponiamo qui sopra vi basterà cliccare su "Disdici Abbonamento". Dopo aver eseguito questa azione non vi resterà che attendere che il vostro abbonamento a DAZN venga disattivato. Qualora aveste attivato il servizio per sbaglio, aveste attivato il servizio per sbaglio, aveste attivato il servizio per sbaglio. aspettare almeno 2 ore prima che la funzione "Disdici Abbonamento" sia attiva. Disdetta DAZN - La procedura guidata In questo paragrafo vi spiegheremo come disdire il servizio DAZN step by step. Iniziate a collegarvi ad un qualsiasi browser Accedete al sito DAZN cliccando QUI. Una volta atterrati sulla pagina principale cliccate su "Accedi" Inserite il vostro nome utente e password (più nello specifico dovrete inserire indirizzo email e password). Una volta inserite le credenziali di accesso, cliccate su "Inizia a guardare". In questo modo sarete entrati nel vostro account. Adesso sarete entrati nel vostro account. Adesso sarete entrati sulla pagina principale del vostro account DAZN. In alto a destra vedrete la voce "Menu" cliccateci su Successivamente cliccate su "il mio account" Inserite nuovamente tutte le vostre credenziali per accedere definitivamente al vostro account DAZN. Una volta inserite email e password dovrete cliccare su "Vai al mio account" Nella pagina che vi troverete davanti dovrete trovare la sezione "Abbonamento" Cliccare sulla voce "Disdici Abbonamento''. Dopo aver cliccato su questa voce dovrete specificare il motivo della vostra comunicazione di disdetta a DAZN. In questa sezione potrete selezionare le sequenti voci: Non utilizzo il servizio Costa troppo Il dispositivo che voglio utilizzare non è supportato Passo alla concorrenza Non mi piace com'è strutturata l'applicazione Atre opzioni Oltre a specificare una delle seguenti voci, potrete spiegare nel dettaglio qual è la motivazione che vi ha portato a voler disdire "e potrete quindi indicare tutte le specifiche nel campo "Descrivi il problema". Una volta fatta tutta questa procedura potrete quindi cliccare su "Conferma disdetta". Ecco un esempio di schermata che vi comparirà Per disattivare l'abbonamento però vi manca un ultimo passaggio. Dovrete infatti cliccare sul pulsante "OK" per completare la disattivazione del servizio di rinnovo automatico DAZN. A questo punto avrete disdetto l'abbonamento a DAZN. Data effettiva di disdetta DAZN Se il giorno in cui disdite l'abbonamento DAZN non è il giorno precedente al prossimo rinnovo dell'abbonamento automatico, potrete quardare i contenuti sulla disdetta DAZN quindi sarà lo stesso giorno del mese in cui avete attivato il servizio. Sappiate inoltre che qualora voleste riattivare il servizio offerto da DAZN potrete iscrivervi nuovamente alla piattaforma in qualsiasi momento. Per riattivare il vostro abbonamento". Come disdire DAZN da telefono Come vi abbiamo anticipato all'inizio della guida, è possibile inoltre disdire l'abbonamento DAZN tramite telefono. Questa possibilità infatti non è riservata solo a chi ha sottoscritto un abbonamento tramite dispositivi Android, iOS (iPhone o iPad) con pagamento automatico Google Play, iTunes e tutti i dispositivi con cui avete sottoscritto un abbonamento con pagamento automatico tramite PayPal e carta di credito. Nel seguenti paragrafo vi proporremo una guida dettagliata alla disdetta di DAZN su Android. Se siete possessori di un telefono Android, vi siete abbonati a DAZN tramite Google Play e volete disdire il vostro abbonamento seguite questi semplici step: Cliccate sul Play Store (Icona con un triangolo le vostre credenziali di accesso Cliccate sul menù di Google Play (icona con tre sbarre =) Cliccate sula voce "Abbonamenti" Trovate la voce "DAZN" e cliccate su "Annulla abbonamento" Cliccate su "Annulla abbonamento" Cliccate su "Annulla abbonamento" cliccate su "Annulla abbonamento" cliccate su "Annulla abbo da un dispositivo mobile tramite browser web (es. Safari) dovrete seguire questi semplici step: Collegatevi alla Home page di DAZN cliccando QUI Trovate la voce "Accedi" e cliccateci su Inserite le vostre credenziali per accedere al vostro account Nella nuova schermata che vi apparirà cliccate sul pulsante menù (Il pulsante apparirà più o meno così =) Cliccate sulla voce "Il mio account" Inserite nuovamente le vostre credenziali (Indirizzo email e password) Cliccate sul bottone "Vai al mio account" Cliccate sul bottone "Uisdici Abbonamento") Nella sezione "Dicci perché vuoi disdire" scegliete una delle opzioni che vi abbiamo elencato nei paragrafi precedenti Cliccate sul pulsante "Conferma disdetta" Cliccate sul pulsante "OK" Finita questa procedura avrete disdetto il vostro abbonamento a DAZN. Come nei casi precedenti, potrete usufruire del servizio fino alla data effettiva della scadenza dell'abbonamento. Disdetta DAZN da iPhone o iPad In questo paragrafo spiegheremo come disdire l'abbonamento DAZN che avete attivato tramite iTunes. Per disdire il rinnovo automatico di DAZN in questo caso dovrete te seguire i seguenti passaggi: Prendete il vostro iPhone o il vostro iPhone o il vostro nome che apparirà nella parte superiore della schermata Cliccate sull'icona @(setting) per accedere alle impostazioni Cliccate sul vostro ID Apple Cliccate sulla voce "Visualizza ID Apple" Autenticatevi tramite Face ID, Touch ID o con le vostre credenziali Selezionate la voce "Abbonamento" Se avete attivato l'abbonamento" Se avete attivato l'abbonamento DAZN" Cliccate su "Annulla abbonamento" Se avete attivato l'abbonamento DAZN" Cliccate su "Annulla abbonamento" Se avete attivato l'abbonamento DAZN" Cliccate su "Annulla abbonamento" Se avete attivato l'abbonamento da browser e lo volete disdire tramite iPhone o iPad Qualora vi trovaste nella situazione in cui avete attivato il vostro abbonamento a DAZN tramite un browser su qualsiasi dispositivo e ora volete disdirlo tramite iPhone o iPad seguite questi step: Avviate un qualsiasi browser (es. Chrome) Accedete alla Home di DAZN Cliccate sulla voce "Accedete alla Home di DAZN tramite iPhone o iPad seguite questi step: Avviate un qualsiasi browser (es. Chrome) Accedete alla Home di DAZN cliccate sulla voce "Accedete alla Home di DAZN cliccate sulla voce "Accedete alla Home di DAZN cliccate sulla voce pulsante "Menù" Cliccate sul pulsante con le tre sbarre =) Cliccate sull'opzione "Inizia a guardare" (il pulsante con le tre sbarre =) Cliccate sull'opzione per la voce "Vai al mio account" Nella nuova schermata reinserite le vostre credenziali di accesso Cliccate sull'opzione per la voce "Dicci perché vuoi disdire" Cliccate su "Conferma Disdetta" Dopo aver eseguito tutti questi passaggi avrete finalmente disattivato il rinnovo automatico del vostro account DAZN. Come nei casi precedenti, potrete usufruire del servizio fino alla data effettiva della scadenza dell'abbonamento. Disdetta DAZN con promozione Sky DAZN oltre ad offrire il classico abbonamento, offre anche dei pacchetti "speciali" per i clienti Sky. Qualora rientraste in guesta categoria leggete attentamente il prossimo paragrafo in cui spiegare i passaggi che vi porteranno alla disdetta del vostro abbonamento DAZN dobbiamo fare una premessa. Qualora aveste acquistato: Un ticket da 1 mese entro il 21 febbraio 2019 Un ticket da 3 mesi entro il 14 novembre 2018 L'abbonamento in queste circostanze si interromperà automaticamente in concomitanza del periodo prepagato. Se non fate parte delle categorie di clienti che abbiamo menzionato nella lista, dovrete seguire la procedura standard per la disdetta dell'abbonamento DAZN tramite Sky. Per portare a termine la disdetta del servizio accedendo alla pay TV tramite il tuo Sky ID. Questa procedura potrà richiede almeno 24 ore quindi badate bene alla data di rinnovo dell'abbonamento. Per disdire l'abbonamento DAZN tramite sky seguite i seguenti passi: Accedete ad un qualsiasi browser Cliccate sulla voce "Contattaci" Nella nuova schermata cliccate sul menù a tendina Cliccate su "Seleziona un'opzione" Cliccate su "Offerta DAZN" Cliccate su "Disattivazione rinnovo DAZN" Cliccate su "Seleziona un'opzione" Cliccate su "Seleziona un'opzione" Cliccate su "Disattivazione rinnovo DAZN" Cliccate su "Seleziona un'opzione" Cliccate su "Disattivazione rinnovo DAZN" Cliccate su "Seleziona un'opzione" Cliccate su "Disattivazione rinnovo DAZN" Cliccate su "Seleziona un'opzione" Cliccate su "Seleziona un'opzione" Cliccate su "Seleziona un'opzione" Cliccate su "Disattivazione rinnovo DAZN" Cliccate su "Seleziona un'opzione" Cliccate su "Seleziona un'opzione disattivare il vostro abbonamento DAZN acquistato tramite Sky è quella di chiamare il numero vi consentirà di parlare con un operatore Sky ma il servizio A differenza delle altre modalità di disdetta, questo servizio non è gratuito. Infatti il costo massimo della chiamata da telefono fisso è di 15 cent. al minuto. Il costo da rete mobile dipende invece dall'operatore che utilizzate. Se necessitate di maggiori dettagli visitate il sito di Assistenza Sky Come disdire DAZN con promozione Mediaset Premium Una delle casistiche in cui si potreste trovarvi è quella in cui siete clienti Mediaset Premium e avete attivato un abbonamento DAZN proprio tramite Premium. In questo caso abbiamo buone notizie per voi! Il pacchetto DAZN per i clienti iscritti alla Pay TV di Mediaset che hanno acquistato il pacchetto DAZN. Inoltre questa offerta non ha una limitazione temporale, guindi finché sarete clienti di Mediaset Premium potrete usufruire dei contenuti DAZN. Questo infatti si disattiverà automaticamente in concomitanza con la disattivazione del pacchetto Premium. Qualora foste interessati a disdire Mediaset Premium abbiamo la guida che fa per voi. Cliccando su questo link infatti, avrete accesso alla nostra guida e ai moduli gratuiti per la disdetta di Mediaset Premium. Disdetta DAZN da TV Qualora aveste acquistato un abbonamento DAZN e voleste disdirlo direttamente dalla vostra Smart TV, abbiamo brutte notizie per voi. Infatti, purtroppo, non è possibile disdetta tramite un browser. Nel caso in cui vi doveste trovare in questa situazione vi preghiamo di leggere i paragrafi precedenti del post in cui spieghiamo come effettuare una disdetta DAZN da Computer. Disdetta DAZN tramite Apple TV Un caso diverso invece si prospetta dinnanzi a voi gualora aveste acquistato un abbonamento DAZN tramite Apple TV un caso diverso invece si prospetta dinnanzi a voi gualora aveste acquistato un abbonamento DAZN tramite Apple TV un caso diverso invece si prospetta dinnanzi a voi gualora aveste acquistato un abbonamento DAZN tramite Apple TV un caso diverso invece si prospetta dinnanzi a voi gualora aveste acquistato un abbonamento DAZN tramite Apple TV un caso diverso invece si prospetta dinnanzi a voi gualora aveste acquistato un abbonamento DAZN tramite Apple TV un caso diverso invece si prospetta dinnanzi a voi gualora aveste acquistato un abbonamento DAZN tramite Apple TV un caso diverso invece si prospetta dinnanzi a voi gualora aveste acquistato un abbonamento DAZN tramite Apple TV un caso diverso invece si prospetta Prendete il telecomando della vostra Apple TV Cliccate sulla voce "Abbonamenti" Cliccate sulla voce "Account" Cliccate sulla voce "Abbonamenti" Scegliete l'abbonamento DAZN Cliccate sulla voce "Abbonamenti" Scegliete l'abbonamenti" Cliccate sulla voce "Abbonamenti" Cliccate sulla voce "Abbonamento DAZN Cliccate sulla voce "Abbonamenti" Cliccate sulla voce "Abbonamento" Dazo della voce "Abbonamento" Dazo della voce "Abbonamento" Dazo della voce "Abbonamento" Dazo della voce "Abbonamento" Dazo della voce "Abbonamento" Dazo della voce "Abbonamento" Dazo della voce "Abbonamento" Dazo della voce "Abbonamento" Dazo della voce "Abbonamento" Dazo della voce "Abbonamento" Dazo della voce "Abbonamento" Dazo della vostro abbonamento con DAZN tramite Apple TV. Disdire DAZN con Amazon L'ultima casistica in cui vi potreste rivedere, è il caso in cui aveste attivato un abbonamento a DAZN tramite lo store delle App dell'azienda più famosa al mondo. In questo caso potrete annullare il vostro abbonamento a DAZN direttamente tramite il sito web di Amazon o tramite il dispositivo Amazon con il quale avete acquistato l'abbonamento DAZN. Nel caso in cui voleste disdire il vostro abbonamento a DAZN tramite il sito con le vostre credenziali tramite login Cliccate su "il mio account" Cliccate su "Contenuti digitali e dispositivi" Cliccate sull'abbonamento DAZN Cliccate sull'abbonamenti" nella nuova schermata cliccate su "I miei abbonamenti" nella barra laterale a sinistra Cliccate sull'abbonamenti" nella barra laterale a sinistra Cliccate sull'abbonamenti DAZN Cliccate sull'abbonamenti" nella barra laterale a sinistra Cliccate sull'abbonamenti di disattivare il rinnovo automatico. A questo punto, dopo aver seguito tutti gli step indicati su Disdici.com avrete disdetto il vostro abbonamento con DAZN tramite il sito Amazon.it.Nel caso in cui invece voleste disdire il vostro abbonamento DAZN direttamente tramite un dispositivo Amazon seguite i seguenti step: Accedete alla sezione "Applicazioni" Cliccate sulla voce "Negozio" Cliccate sulla voce "Negozio" Cliccate sulla scheda "Gestione abbonamento DAZN direttamente tramite un dispositivo Amazon seguite i seguenti step: Accedete alla sezione "Applicazioni" Cliccate sulla voce "Negozio" Cliccate sulla voce "Negozio" Cliccate sulla scheda "Gestione abbonamento" In corrispondenza dell'abbonamento DAZN direttamente tramite un dispositivo Amazon seguite i seguenti step: Accedete alla sezione "Applicazioni" Cliccate sulla voce "Negozio" Cliccate sulla voce "Negozio" Cliccat cliccate "Gestisci" Togliete la spunta nella casella del rinnovo automatico Dopo aver seguito questi step avrete disdetto il vostro abbonamento con DAZN. Vi segnaliamo che cliccando QUI avrete la possibilità di cercare tutte le guide alle disdette. Qualora non trovaste una guida di vostro interesse vi preghiamo di segnalarcelo scrivendoci alla mail: [email protected] o contattandoci tramite l'apposita sezione del sito.